## Primal VR Instructions for Downloading Primal VR (Oculus Quest 2 and Quest 3)

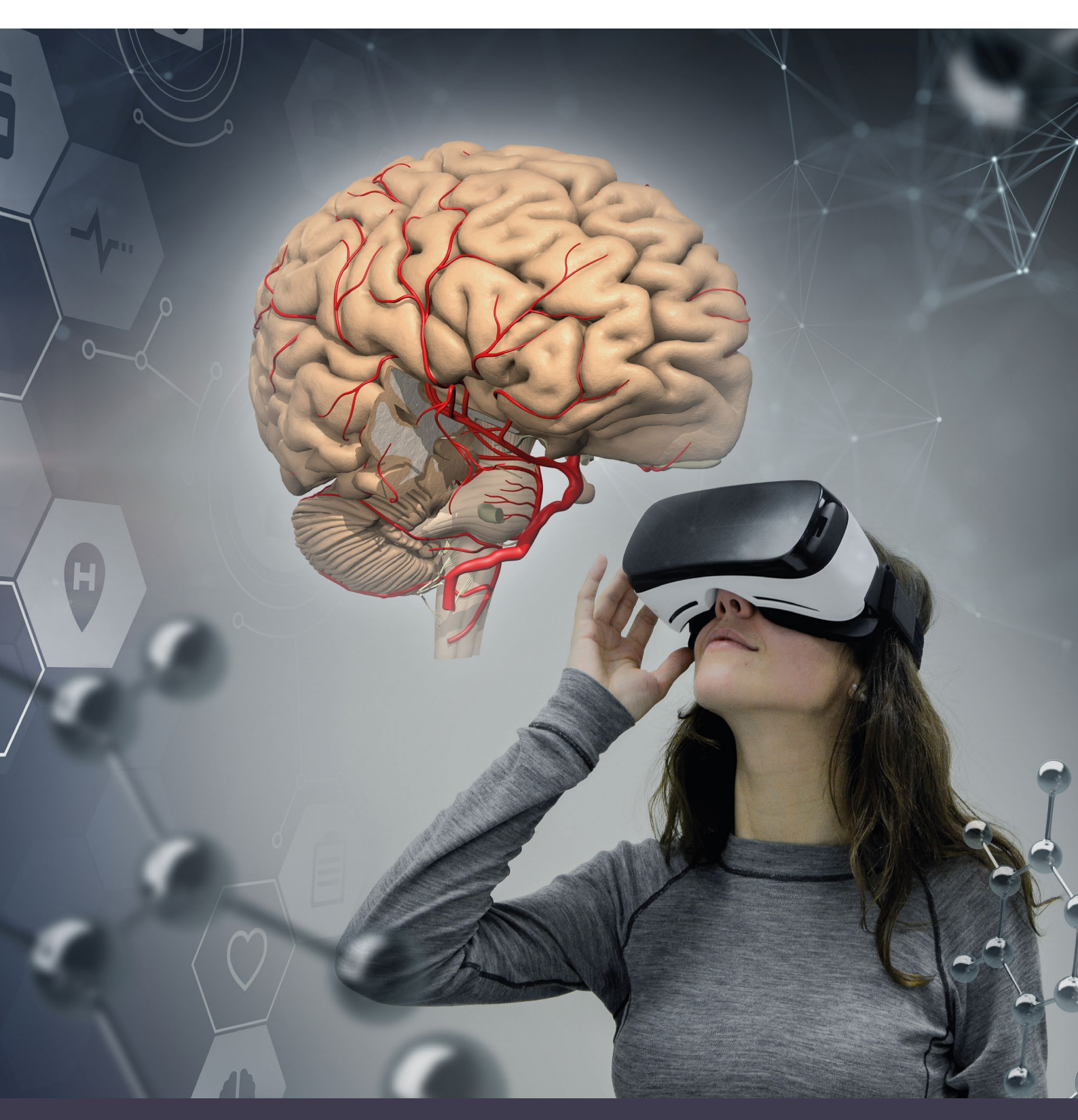

Primal Pictures is a trading division of Pharma Intelligence UK Limited, a company registered in England and Wales with company number 13787459 whose registered office is 3 More London Riverside, London SE1 2AQ. Copyright © 2024 Pharma Intelligence UK Limited (Citeline), a Norstella company

Note: Download is completed inside the headset.

1. Put on your Oculus Quest 2 or 3 Headset.

## 2. Turn on the headset

3. In your home menu locate the 'Store' button in the menu. (This is an orange button with a shopping bag on).

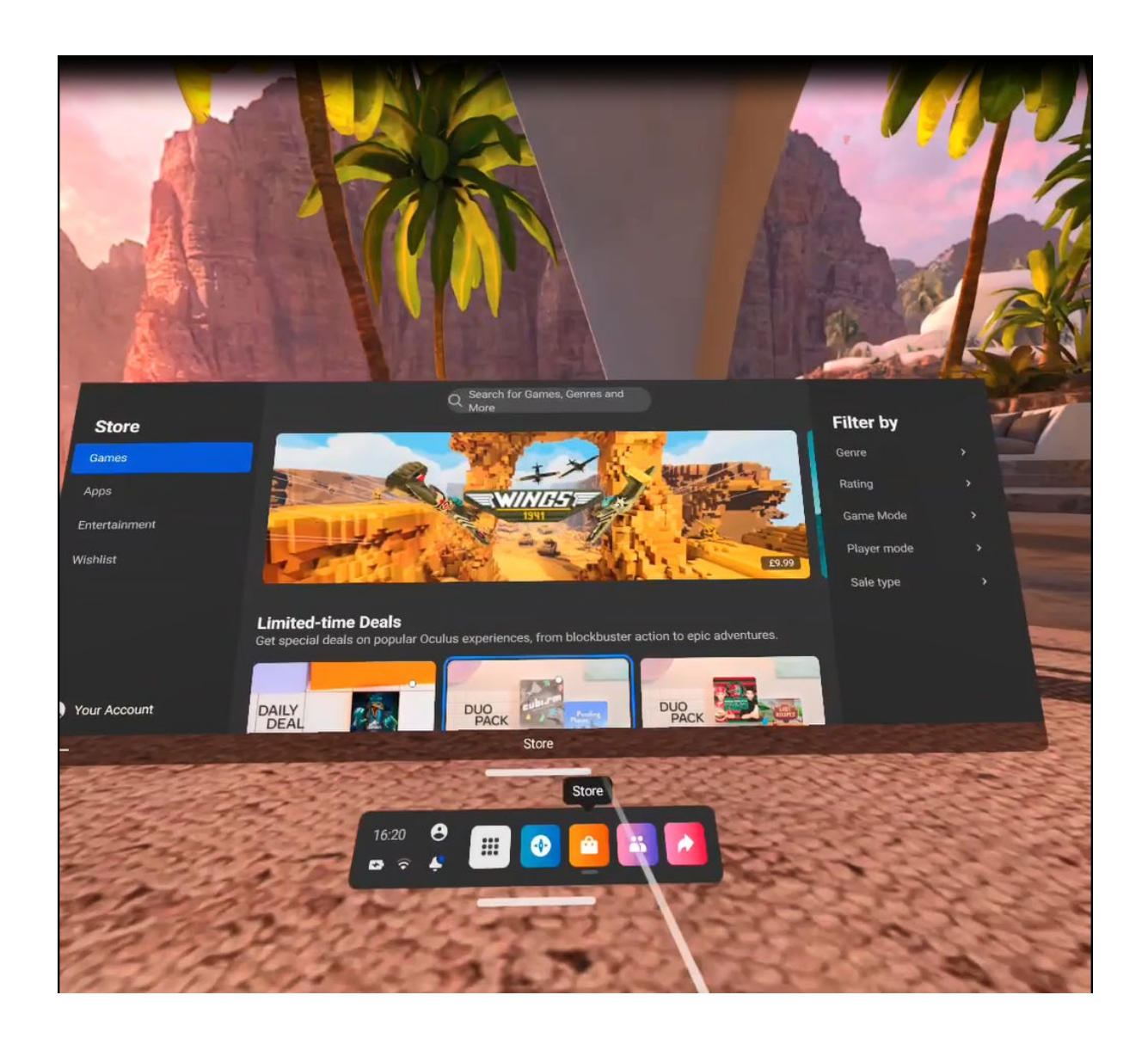

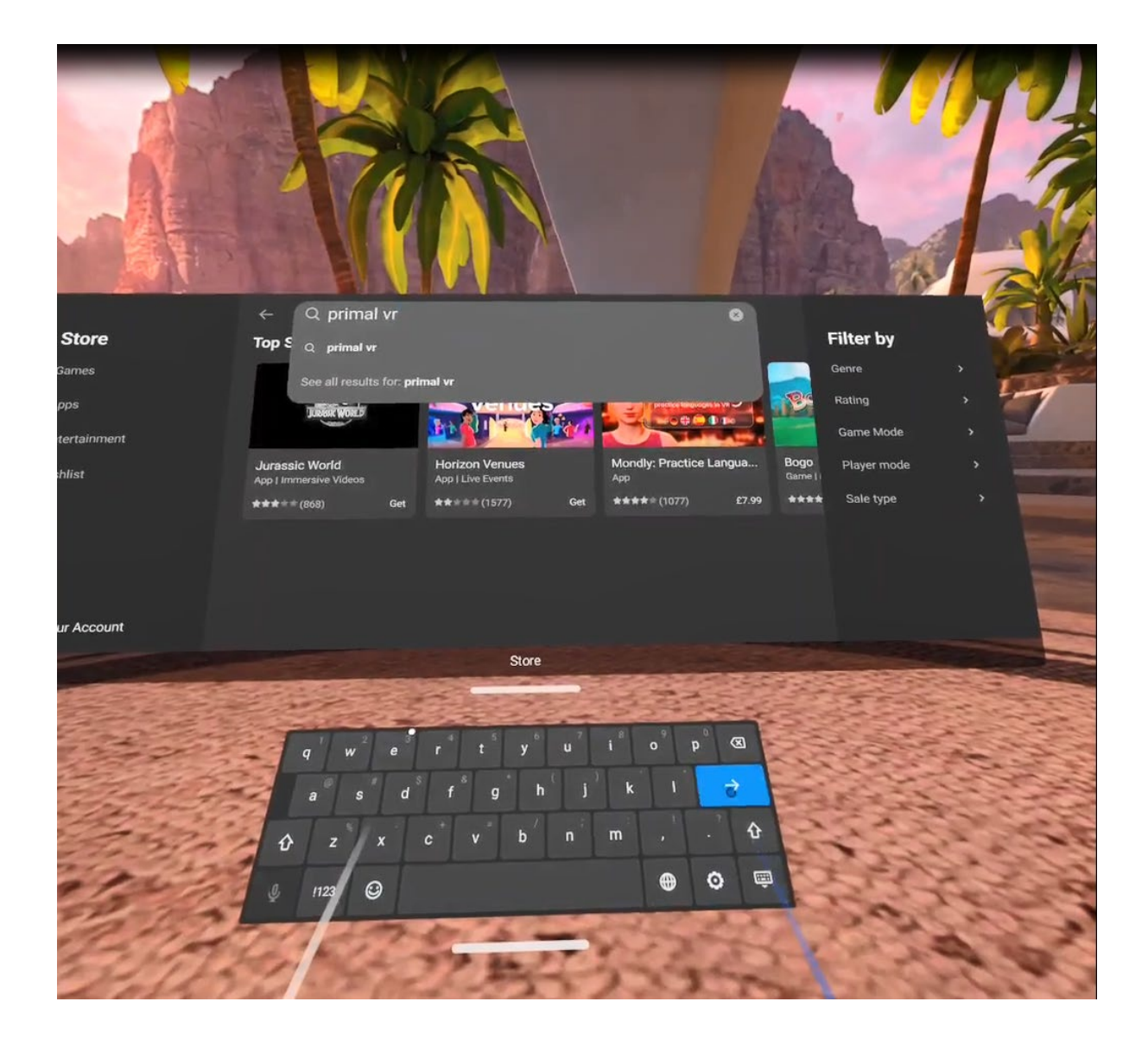

5. Scroll down to the Apps Lab folder

| <b>Store</b><br>Games<br>Apps | ← Q primal vr                                             | Western DLC<br>Gun Club VR<br>E5.99 | MSP 1- Secrets of<br>OrbusVR: Reborn E7.99 | Filter by<br>Genre<br>Rating          | , 7 |
|-------------------------------|-----------------------------------------------------------|-------------------------------------|--------------------------------------------|---------------------------------------|-----|
| ntertainment<br>ishlist       | App Lab (10+)<br>This app may be experimental<br>View App | or still in development.            |                                            | Game Mode<br>Player mode<br>Sale type |     |
| our Account                   |                                                           | P Buck to Top                       |                                            |                                       |     |
|                               | 16:20<br>© ? 4                                            | ç III 💿                             |                                            |                                       |     |
|                               |                                                           | 和                                   | 3 35                                       |                                       |     |

6. Click on the 'View App' button

7. Click the get button to download Primal VR onto your headset

|              | ← Q primal vr                      |                                          | 0                   |             |       | 5 5     |
|--------------|------------------------------------|------------------------------------------|---------------------|-------------|-------|---------|
| Store        | App 1 ab (10+)                     |                                          |                     | Filter by   | 7     | 7       |
| Games        | This app may be experimental or st | ill in development.                      |                     | Genre       | ` =   | and her |
| pps          |                                    |                                          |                     | Rating      | )     |         |
| ntertainment |                                    |                                          |                     | Game Mode   |       | -       |
| shlist       | PRIMAL                             | See More                                 |                     | Player mode |       | -       |
| l            | Primal VR<br>App<br>Purchased      |                                          |                     | Sale type   | ,     |         |
| our Account  | Learn more about how cont          | ent Back to Top hd search n              | results are ranked. |             |       |         |
| 1502         |                                    | 1. 1. 1. 1. 1. 1. 1. 1. 1. 1. 1. 1. 1. 1 | 1 and a             |             | Co.   |         |
| 14.52        | 16:20 €<br>☞ 후 ♣                   | iii 💿 💁 🔝                                |                     |             |       |         |
| 15 cm        | 19 mil                             | 3334                                     | A star              | The second  |       |         |
| 2340         | CARLEY                             | 17 TY                                    | 225                 | Ser.        |       |         |
| 50122        | And States                         | 5001                                     | ALL AN              | 3 Cart      | and a | and a   |

8. Once it has downloaded, Launch the Primal VR app in your folders.

If you are on campus, you should be automatically authenticated by IP access. If you are off-campus, you will need to login using the institutional Username and Password which can be requested from your university library.

Should you need any further support, please contact: <u>clientservices@primalpictures.com</u>.